AL-IPC1-WH IP小型ネットワークカメラ 有線・無線 両対応

Alexaアプリとmipcの連携の手順

アルファ

アイピー

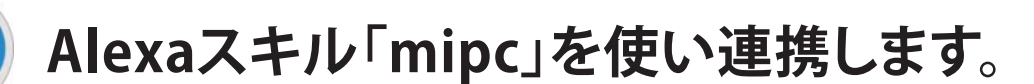

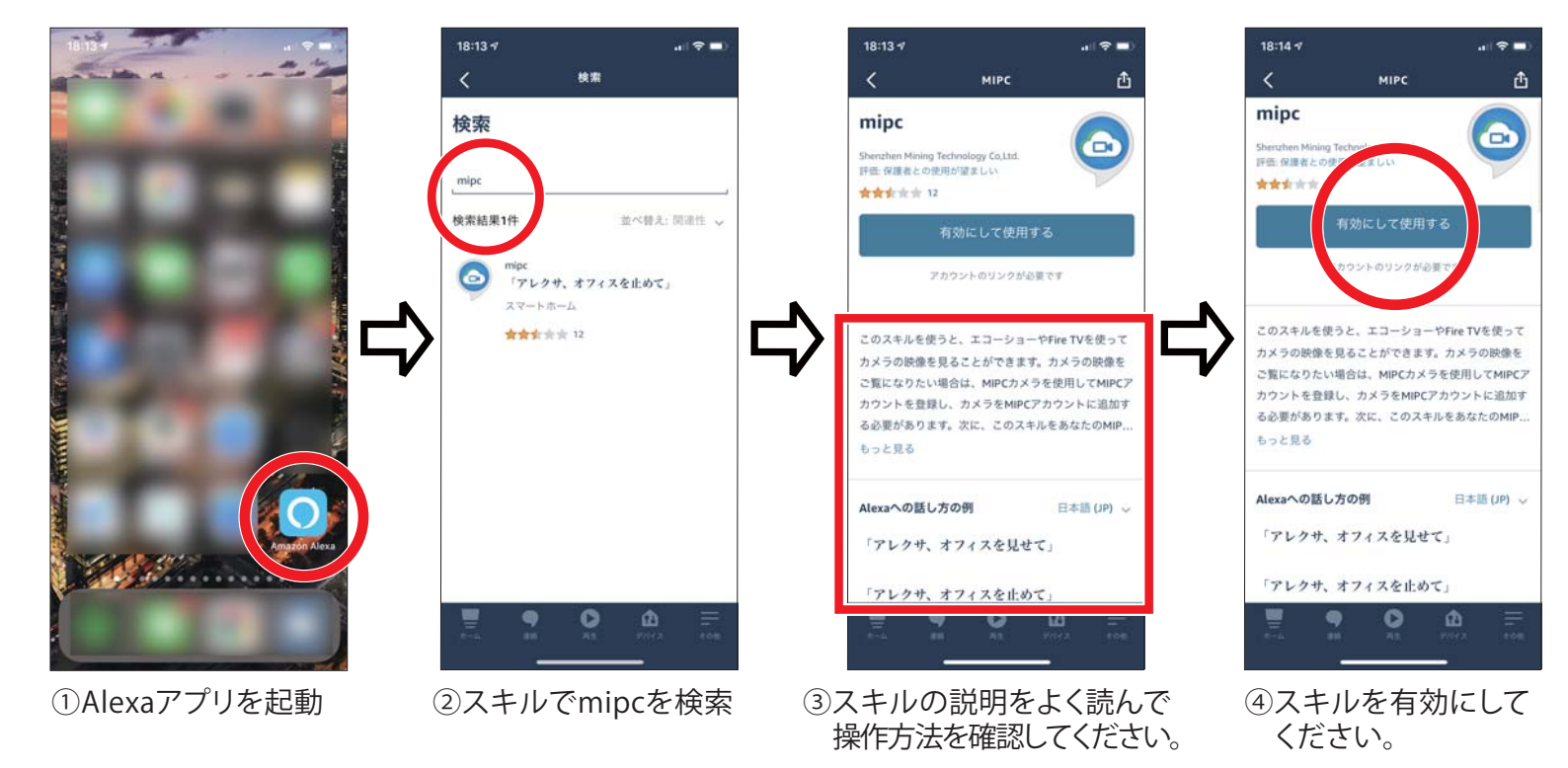

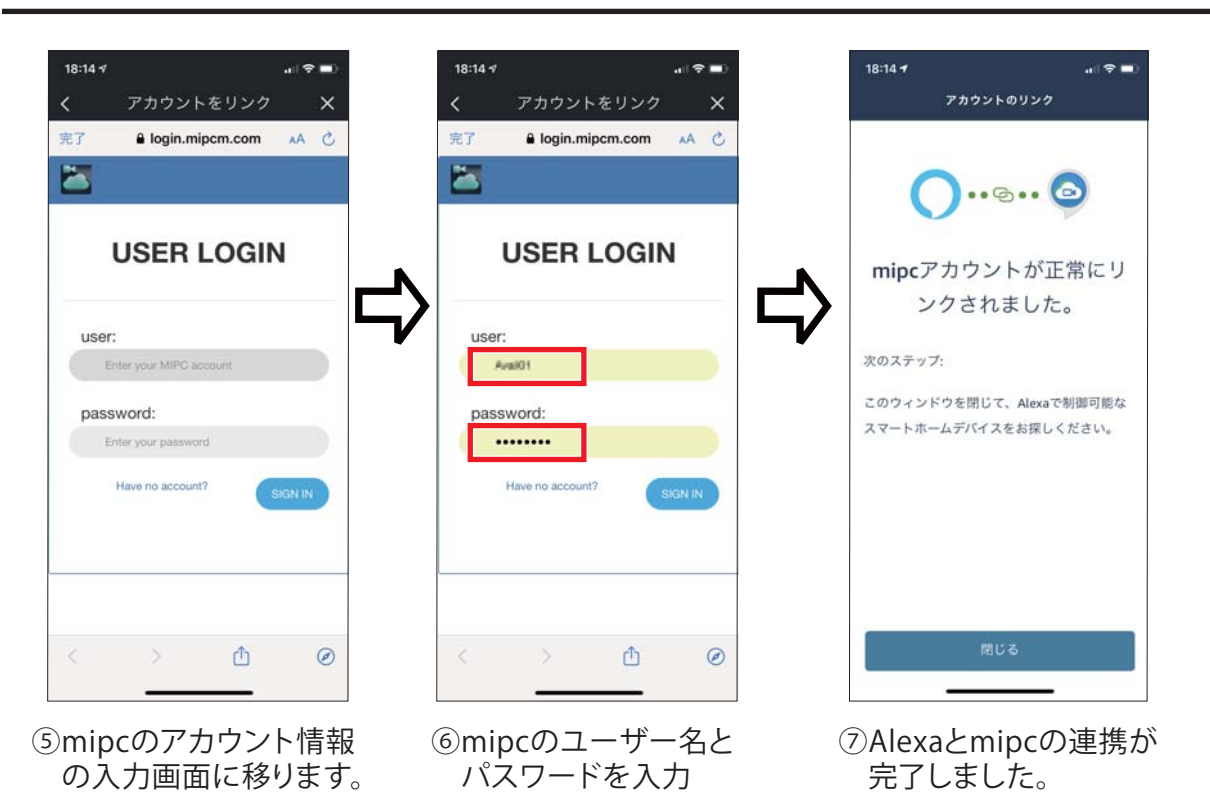

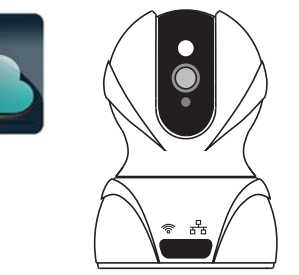

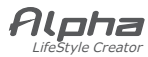

Alexaとの連携

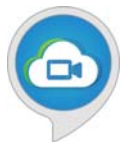

## 登録したIPカメラをセットアップします。

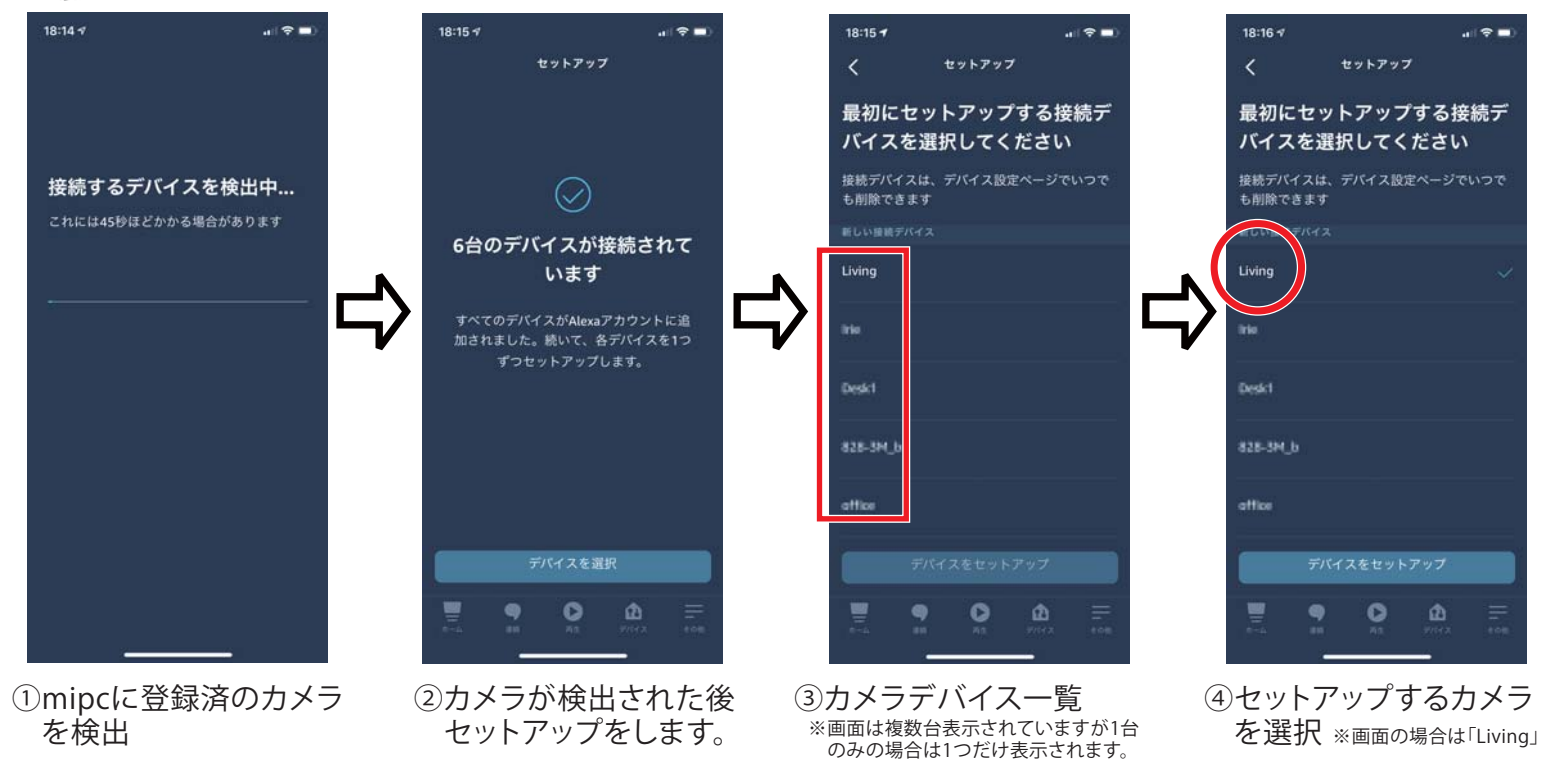

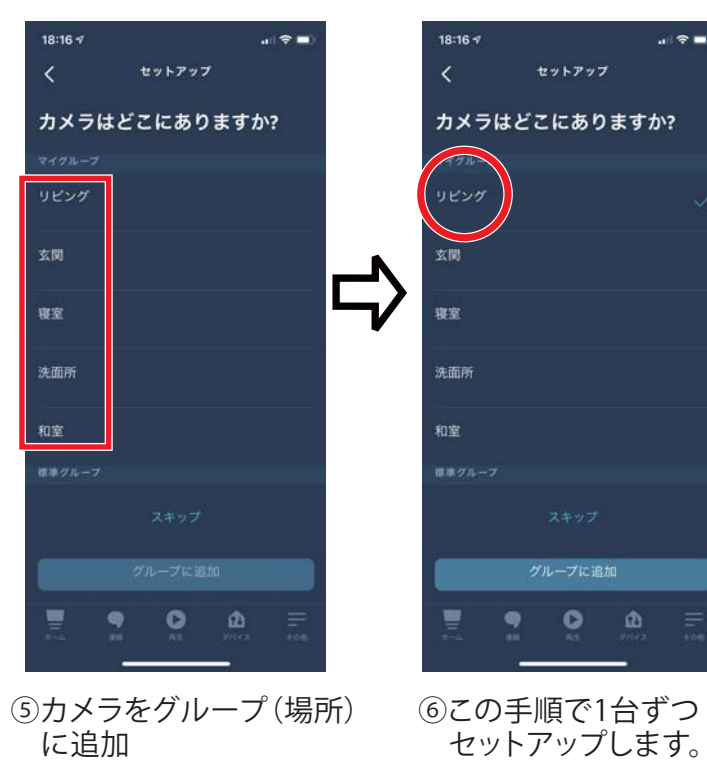

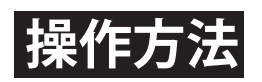

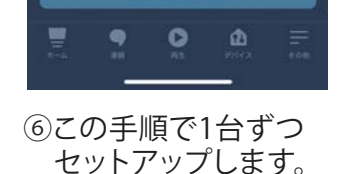

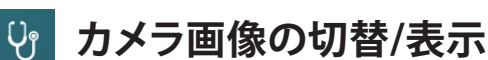

・アレクサ、オフィスを見せて (カメラのデバイス名がオフィスの場合)

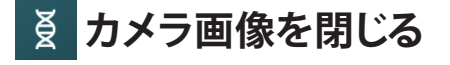

・アレクサ、オフィスを閉じて (カメラのデバイス名がオフィスの場合)

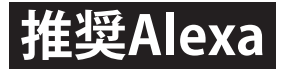

- •Echo Show5
  - FireTV Stick

株式会社アルファ

**T206-0034** 東京都多摩市鶴牧1-24-1 新都市センタービル7F TEL:042-401-8337(受付10:00~12:00、13:00~18:00) E-mail:support@alpha-jp.jp